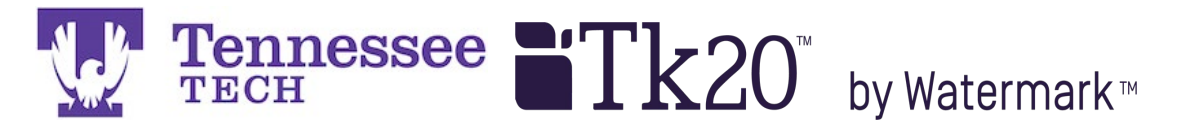

Mentor Teacher Click-by-Click -Using the Emailed Link-

You will receive an email from tk20support@tntech.edu when the evaluation forms open for editing. The email will contain a link to your candidate's field experience binder that contains the supervisor evaluation and candidate summative evaluation forms.

Click the link in the email.

| tk20support@tntech.edu Sent: To:                                                                                                    |
|----------------------------------------------------------------------------------------------------|
| Dear,                                                                                                    |
| You have been assigned to supervise and evaluate Test Student 1 at Robbins Elementary. Please click the link below or copy and paste the URL into your browser to complete and submit assessments associated with this placement. |
| https://tntech.tk20.com/campustoolshighered/externalAction.do?<br>type=fieldexperience&user=-63fe57403806cc13e35bfce22-<br>2977&portfolioPk=-63fe57402f13c588146d0b15a0b-7ffd                                                     |
| Make sure to save this email. You will be able to access the associated assessments from the link provided.                                                                                                    |
| If you have any questions, please contact the Tk20 Unit Administrator at                                                                                                    |
| Learning Resource Center (LRC)<br><u>tk20support@tntech.edu</u><br>931-322-3856                                                                                                    |
| To access tutorials and quick guides, click the Help link the upper right hand corner in Tk20 and select the Site Staff role.                                                                                                    |
| Thank you!                                                                                                    |

The field experience binder's split screen will open and appear in your web browser.

Print-Friendly View Print-Friendly View Residency Field Experience Binder Fall 2024 Student: Roberts, Amanda G Lesson Plans Self-Assessments Reminder: Do not complete assessments using multiple browser windows or tabs or the browser back Supplemental Assignment Attendance Supplemental Attendance button to navigate as these actions may cause data inconsistencies. Complete assessments and navigate the system with only one browser window Title: Field Experience Forms Due Date(s) Feedback Residency Field Experience Binder Fall 2024 FIELD EXPERIENCE FORMS Description: Mentor Teacher: Due Date(s): Susan Collins 12/25/2024 01:00 AM **Field Experience Form** Description Last Update Submission Option(s): Field/Clinical Experience Formal Students are allowed to submit after the due date. Students are allowed to submit after assessment has been submitted. Observation (NIET) - Common F23: 2 Additional Attachments are allowed. Field/Clinical Experience Evaluation of University Supervisor F18: v1 > Site Information Mentor Teacher Field/Clinical Experience Summative > Placement Details Evaluation (NIET) - Common F23: Residency II

Links to the evaluation forms will be on the right side of the split screen.

NOTE: You may also click on the Clinical Supervisor's observation form links to view the candidate's scores and feedback.

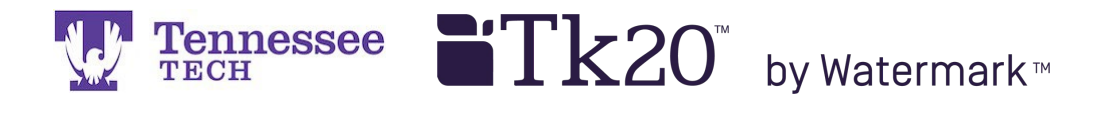

After clicking a form's link, it will open in the right side of the split screen. Click on and drag the center gray bar to the left for more room to work.

## Complete the form.

| Print-Friendly View           Residency I Binder F23 - Order Test         Lesson Plans | NIET ASPIRING T           | EACHER RUBRIC               |                                    |                          |
|----------------------------------------------------------------------------------------|---------------------------|-----------------------------|------------------------------------|--------------------------|
| Self-Assessments Attendance Supplemental Assignment                                    |                           |                             |                                    | Level 3: P               |
| Supplemental Attendance                                                                |                           | Level 5: Exemplary          | Level 4:                           | Evidence N               |
|                                                                                        |                           | Consistent Evidence         | Some Evidence of                   | Towara Sti<br>Centered I |
| Title:                                                                                 | 1                         | Ownership of                | Student Ownership                  | Split Emph               |
| Residency I Binder F23 - Order Test                                                    |                           | Learning - Teacher          | of Learning - Teacher              | between Te               |
|                                                                                        |                           | Facilitates the             | Facilitates the                    | Facilitatior             |
| Description:                                                                           |                           | Learning                    | Learning                           | Direction                |
| Due Date(s):                                                                           | 1. Instructional<br>Plans | 0 5                         | 0 4                                | О з                      |
| 12/31/2023 11:55 PM                                                                    | and NUET                  | The instructional           | The instructional                  | The instru               |
| Submission Ontion(s):                                                                  | Standards Rubric          | plan includes:              | plan includes:                     | plan inclu               |
| Students are allowed to submit after the due date.                                     | Indicators:               | • goals that are <b>all</b> | <ul> <li>goals that are</li> </ul> | • goals t                |
| Students are allowed to submit after assessment has been submitted.                    | Instructional             | measurable,                 | nearly all                         | mostly                   |
| Additional Attachments are allowed.                                                    | Plans, Teacher            | explicit, and aligned       | measurable,                        | measurab                 |
|                                                                                        | Content                   | to state content            | explicit, and aligned              | explicit, ar             |
| > Site Information                                                                     | Knowledge,                | standards and               | to state content                   | to state co              |
|                                                                                        | Lesson Structure          | adopted site                | standards and                      | standards                |
|                                                                                        | and Pacing,               | curriculum, when            | adopted site                       | adopted s                |
| > Placement Details                                                                    | Student Work              | available, or other         | curriculum, when                   | curriculun               |
|                                                                                        |                           | high augults.               | available exetteer                 | au ca il a la la         |

When finished, click the "Save and Close" button at the bottom right of the page. NOTE: please click the "Save" button frequently to prevent being timed-out.

| GRADE        |  |              |      |
|--------------|--|--------------|------|
| Total Score: |  |              |      |
| 0            |  |              |      |
| Total Mean:  |  |              |      |
|              |  |              |      |
| Grade:       |  |              |      |
|              |  |              |      |
|              |  |              |      |
|              |  |              |      |
|              |  | Save & Close | Save |
|              |  |              |      |

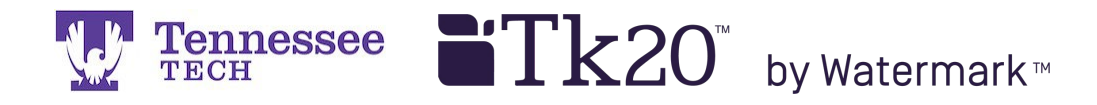

Click "Close" in the top right corner.

NOTE: You will not click "Submit" until the end of the semester and the evaluations have been completed.

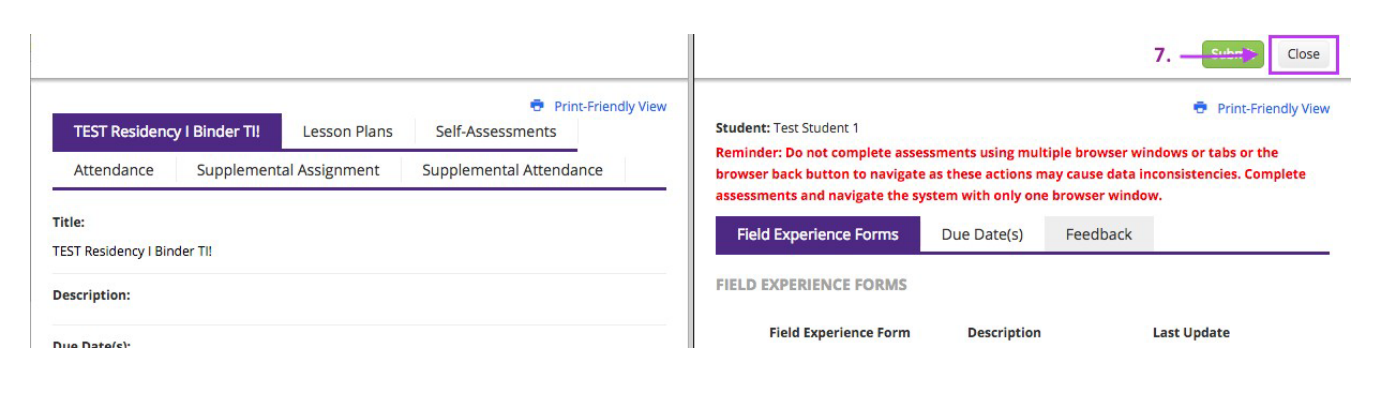

Click your name at the top right of the page and then "Sign Out" to end the session.

| 🖬 Tk20{ 💆        | Tenne | ssee                                                                       |                 |                          |                                  |                                         | 🗬 🤻 🧘 ні, NIKKI               |  |
|------------------|-------|----------------------------------------------------------------------------|-----------------|--------------------------|----------------------------------|-----------------------------------------|-------------------------------|--|
| НОМЕ             | >     | Field Experience > Field Experience > Assessments                          |                 |                          | Nikki Christen<br>Cooperating To | eacher                                  |                               |  |
| FIELD EXPERIENCE | ~     | ASSESS                                                                     | ASSESSMENTS     |                          |                                  | 8. ———————————————————————————————————— |                               |  |
| FIELD EXPERIENCE | >     | Current Field Experience Assessments Previous Field Experience Assessments |                 |                          |                                  |                                         |                               |  |
|                  |       |                                                                            | Student 🔺       | Name $\bigtriangledown$  | Term ⊽                           | Course Number $\triangledown$           | Section Title $\triangledown$ |  |
|                  |       | ٣                                                                          | Student 1, Test | Residency II Binder TEST | Fall Term 2017                   | TEST 1000                               | Testing and Training          |  |